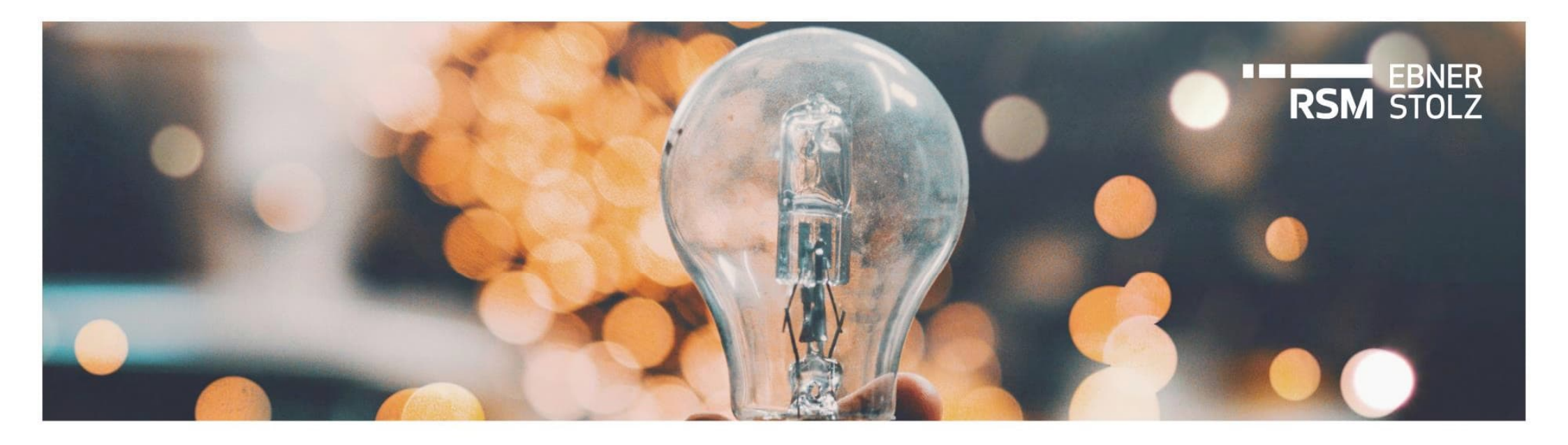

# Reduzierung des Lizenzumfangs in LucaNet

RSM Ebner Stolz Tipp

Mai 2023

#### Ausgangssituation und Zielsetzung

Beim Wechsel auf das neue Preismodell kann der Lizenzumfang von LucaNet reduziert werden – hier wird das Vorgehen zum Löschen von Benutzern und Buchungskreisen gezeigt

#### AUSGANGSSITUATION

- > Bei der Umstellung auf das neue Preismodell ist eine Reduzierung des Lizenzumfangs in LucaNet möglich
- Kunden, die hiervon Gebrauch machen, müssen im Vorfeld der Umstellung ihren Lizenzumfang auf den neuen reduzierten Umfang anpassen

#### ZIELSETZUNG

- Diese Unterlage dient als Anleitung, wie der Lizenzumfang in LucaNet überprüft werden kann und wie in einzelnen Bereichen eine Reduzierung vorgenommen werden kann
- Betrachtetet werden die Vorbereitungen und Umsetzung zum Löschen von Benutzern und Buchungskreisen

## Inhaltsverzeichnis

| 1 | Löschen von Benutzern       | 4  |
|---|-----------------------------|----|
|   | 1.1 Vorbereitung            | 4  |
|   | 1.2 Umsetzung               | 7  |
| 2 | Löschen von Buchungskreisen | 8  |
|   | 2.1 Vorbereitung            | 8  |
|   | 2.2 Umsetzung               | 9  |
| 3 | Kontakt                     | 10 |
|   |                             |    |

#### Benutzer löschen: Tipps und Übersicht Prozess

Pflegen Sie die Benutzer nach benötigten Rollen in LucaNet und räumen Sie regelmäßig nicht mehr erforderliche Berechtigungen auf

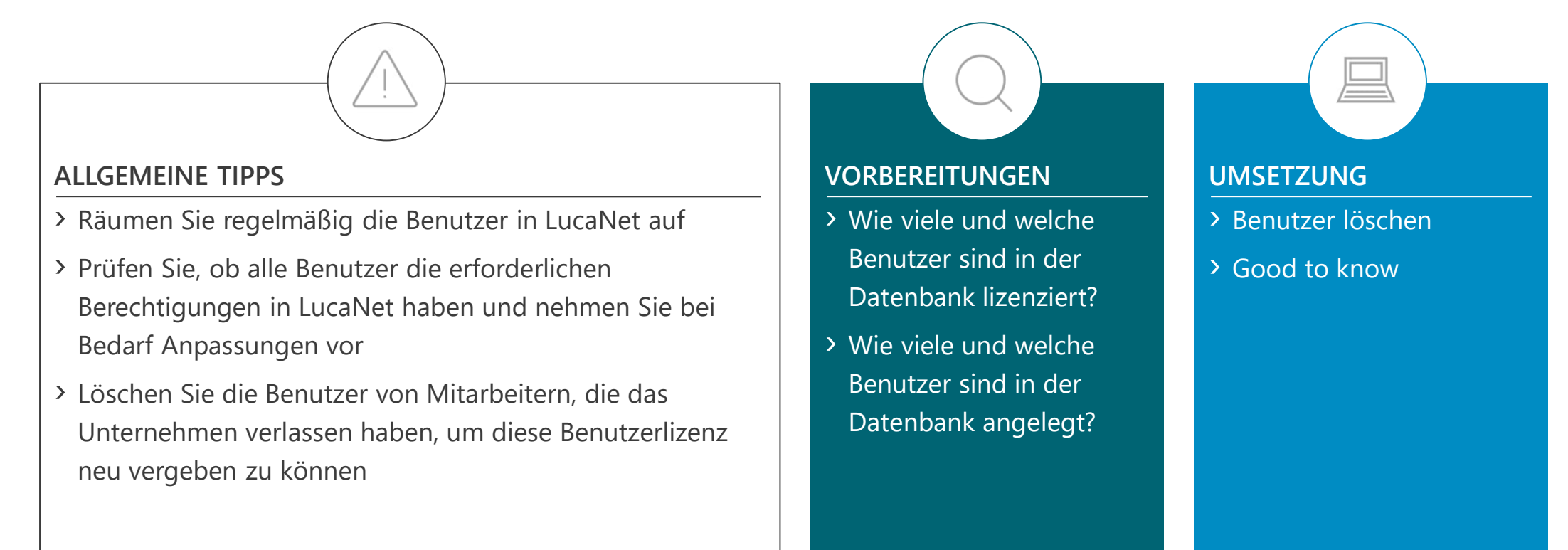

#### Benutzer löschen: Vorbereitung

Wie viele und welche Benutzerlizenzen Ihnen zur Verfügung stehen, können Sie direkt in LucaNet in der Lizenzübersicht prüfen

#### Lizenzübersicht (1/2) Erläuterung 🕒 Benutzer und Benutzergruppen - Benutzerübersicht 🗚 Über das "?" können Sie den Menüpunkt "**Über LucaNet** Eavoriten Extras Kundenportal LucaNet" auswählen, unter dem Sie eine Übersicht der What's New? 📽 Benutzer und Benutz... \vee ( 🖉 🏓 🗙 📇 🔳 🖪 🕄 📿 📄 🚺 ? Kurzbeschreibung Benutzersperren Länger dauernde Akti lizenzierten Benutzer finden Vollständige Beschreibung Start Benutzerübersicht Technische Informationen Benutzerübersicht Aufgaben LucaNet-Apps Benutzergruppen > In unserem Beispiel sind im Lizenzumfang insgesamt Allgemein ⑦ Drittanbieterlizenzen Berichten und Analysieren Benutzer Über LucaNet folgende 11 Benutzer enthalten: Master 🕈 Buchen und Planen Administrator Bearbeiter () Über LucaNet Importieren - 2 Master, Beobachter Group-Report-Datenerfasser Daten erfassen und abstimmen Lizenzinformationen - 3 Bearbeiter, Konsolidieren Produkt LucaNet 23 LTS - 5 Group-Report-Datenerfasser und Dimensionen Administration - 1 Beobachter ... Wirtschaftsjahre Attribute B 2 ,Master' haben vollen Schreib- und Lesezugriff in der Benutzer mit Benutzerrolle & BI-Integration 'Beobachter (Administration) Corporate Design Benutzerverwaltung und im Datenmodell Benutzer und Benutzergruppen Benutzer mit Benutzerrolle 0 Arbeitsbereiche 'Administrator' Apps Benutzer mit Benutzerrolle Alle anderen 9 Benutzer (3 Bearbeiter plus 5 Group-Konsolidierungskreise 1.0 'Master' Report-Datenerfasser plus 1 Beobachter) haben Benutzer mit Benutzerrolle 'Beobachter (Datenmodell)' lesenden Zugriff auf die Benutzerverwaltung und Benutzer mit Benutzerrolle 'Group-Report-Datenerfasser werden in der Liste als "Beobachter (Administration)" Benutzer mit Benutzerrolle 'Bearbeiter aufgeführt

#### Benutzer löschen: Vorbereitung

Die Lizenzübersicht zeigt die möglichen zuordenbaren Benutzerrollen in der Benutzerverwaltung und im Datenmodell

#### Lizenzübersicht (2/2)

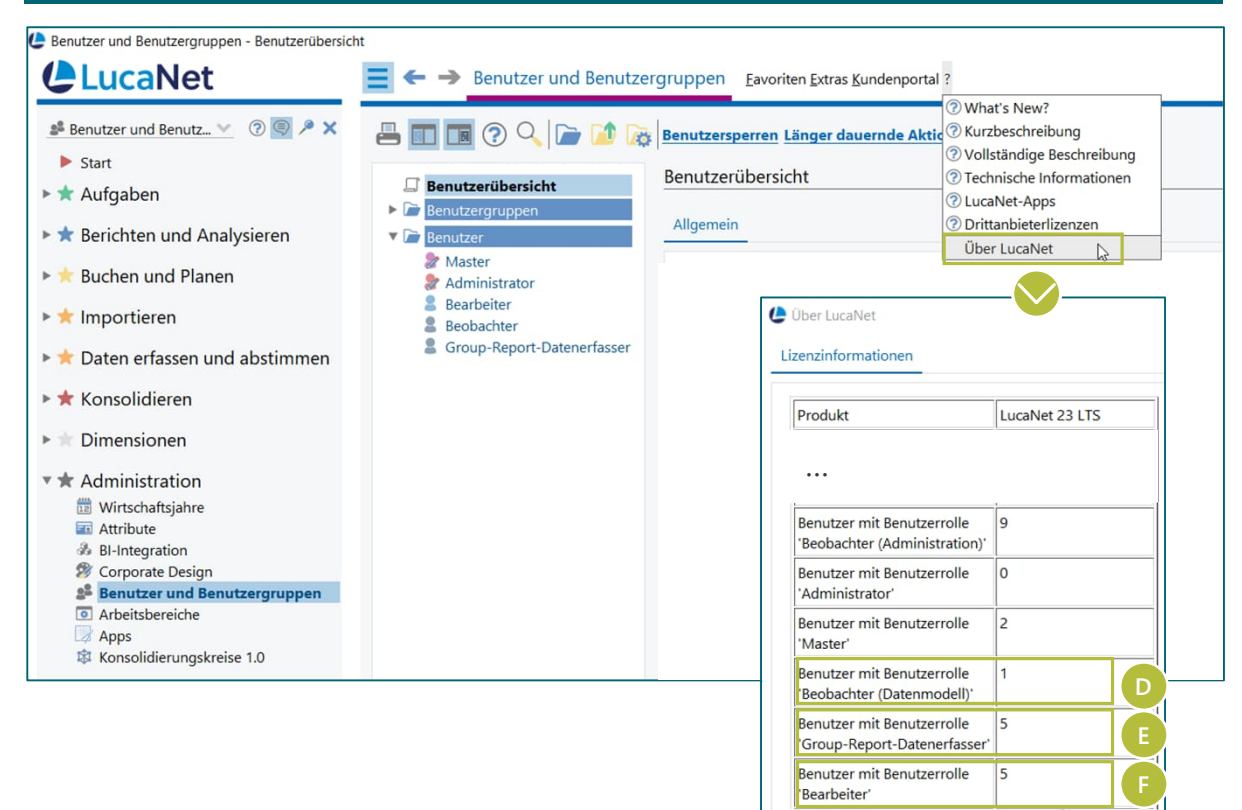

#### Erläuterung

- 1 ,Beobachter (Datenmodell)' hat neben der Benutzerverwaltung auch im Datenmodell lesenden Zugriff
- Die 5 ,Group-Report-Datenerfasser' haben schreibenden Zugriff im Datenmodell nur auf den Arbeitsbereich für die Datenerfassung
- Schreibenden Zugriff auf das Datenmodell gesamt haben 5 ,Bearbeiter', die in der Lizenzübersicht aufgeführt werden. Inkludiert sind die tatsächlichen 3 Bearbeiter plus die 2 Master Lizenzen.

#### Benutzer löschen: Vorbereitung

Wie viele und welche Ihrer lizenzierten Benutzer bereits in Verwendung sind, zeigt die Benutzerübersicht im Arbeitsbereich Benutzer und Benutzergruppen

| Benutzerübersio                                                                   | :ht                                                             |                                                         |                 |                       |                          |                 |               |
|-----------------------------------------------------------------------------------|-----------------------------------------------------------------|---------------------------------------------------------|-----------------|-----------------------|--------------------------|-----------------|---------------|
| Benutzer und Benutzergruppen - Benutzerübersich                                   | nt.                                                             |                                                         |                 |                       |                          |                 |               |
| LucaNet                                                                           | ■ ← → Benutzer und Benutze                                      | rgruppen Eavoriten Extras Kundenportal ?                |                 |                       |                          |                 |               |
| Benutzer und Benutz ♥ ⑦ ⑨ ዶ × Start                                               |                                                                 | Benutzersperren Länger dauernde Aktionen                | 1               |                       |                          |                 |               |
| 🕨 🖈 Aufgaben                                                                      | Benutzerübersicht A                                             | Benutzerübersicht                                       |                 |                       |                          |                 |               |
| 🕨 🖈 Berichten und Analysieren                                                     | Benutzergruppen     Benutzer                                    | Allgemein                                               |                 |                       |                          |                 |               |
| 🕨 🚖 Buchen und Planen                                                             | Master Administrator                                            | Typ: Übersicht                                          |                 |                       |                          |                 |               |
| 🕨 🚖 Importieren                                                                   | Bearbeiter Beobachter                                           | Name: Benutzerübersicht                                 |                 |                       |                          |                 |               |
| ▶ ★ Daten erfassen und abstimmen                                                  |                                                                 |                                                         |                 |                       |                          |                 |               |
| <ul> <li>Konsolidieren</li> <li>Dimensionen</li> </ul>                            | Lizenzierung LucaNet,Financial Client und LucaNet.Excel Add-in: |                                                         |                 |                       |                          |                 | в             |
| 🛪 🖈 Administration                                                                | Iministration Zugriff auf die Benutzerverwaltung:               |                                                         |                 |                       |                          |                 |               |
| 📅 Wirtschaftsjahre                                                                |                                                                 | Rechtetyp                                               | Lizenzierte Ber | nutzer LucaNet.Certif | ed Professional Benutzer | Alle Benutzer   |               |
| Attribute                                                                         |                                                                 | Benutzer mit Benutzerrolle 'Master'                     | 1               |                       | 0                        | 1               |               |
| BI-Integration     Germorate Design                                               |                                                                 | Benutzer mit Benutzerrolle 'Administrator'              | 1               |                       | 0                        | 1               |               |
| Benutzer und Benutzergruppen                                                      |                                                                 | Benutzer mit Benutzerrolle 'Beobachter'                 | 2               |                       | 0                        | 2               |               |
| Arbeitsbereiche     Zugriff auf das Datenmodell:     Zugriff auf das Datenmodell: |                                                                 |                                                         |                 |                       |                          |                 |               |
|                                                                                   |                                                                 | Rechtetyp                                               |                 | Lizenzierte Benutzer  | LucaNet.Certified Profes | sional-Benutzer | Alle Benutzer |
|                                                                                   |                                                                 | Benutzer mit Benutzerrolle 'Bearbeiter'                 |                 | 3                     | 0                        |                 | 3             |
|                                                                                   |                                                                 | Benutzer mit Benutzerrolle 'Group-Report-Datenerfasser' |                 | 1                     | 0                        |                 | 1             |
|                                                                                   |                                                                 | Benutzer mit Benutzerrolle 'Beobachter'                 |                 | 1                     | 0                        |                 | 1             |

#### Erläuterung

- A Über den Menüpunkt "**Benutzerübersicht**" im Arbeitsbereich *Benutzer und Benutzergruppen* erhalten Sie eine Übersicht über alle in der Datenbank angelegten Benutzer
- In der aufgeführten Tabelle wird dabei differenziert, ob der betreffende Benutzer Zugriff auf das Datenmodell und/oder die Benutzerverwaltung in LucaNet hat
- Bitte beachten Sie, dass sich die Lizenzübersicht nicht unbedingt mit der Benutzerübersicht deckt
- Die Lizenzübersicht zeigt die maximal mögliche Anzahl der Benutzer je Benutzerrolle, die Benutzerübersicht hingegen die in der Datenbank tatsächlich angelegten Benutzer

#### Benutzer löschen: Umsetzung

Löschen Sie die Benutzer von Mitarbeitern, die das Unternehmen verlassen haben, um diese Benutzerlizenz neu vergeben zu können

| Benutzer löschen                                                                            |                                                                                                    |                                                |                                       |                                                                                                    |              |  |
|---------------------------------------------------------------------------------------------|----------------------------------------------------------------------------------------------------|------------------------------------------------|---------------------------------------|----------------------------------------------------------------------------------------------------|--------------|--|
| Benutzer und Benutzergruppen - Ehemalige                                                    |                                                                                                    |                                                |                                       |                                                                                                    |              |  |
| Lucanet                                                                                     | E 🗲 🔿 Benutzer und Benut                                                                                        | tzergruppen <u>F</u> avoriten <u>E</u> x       | tras <u>K</u> undenport               | tal ?                                                                                                    |              |  |
| <ul> <li>▲ Benutzer und Benutz </li> <li>⑦ </li> <li>Ø </li> <li>Ø </li> <li>A ×</li> </ul> |                                                                                                    | Benutzersperren Länge<br>Ehemalige             | er dauernde Ak                        | tionen                                                                                                    |              |  |
| ►★ Aufgaben<br>►★ Berichten und Analysieren                                                 | Benutzerübersicht     Benutzergruppen     Benutzer                                                              | Allgemein                                      | Allgemein                             |                                                                                                    |              |  |
| ► ★ Buchen und Planen                                                                       | <ul> <li>Master</li> <li>Administrator</li> <li>Bearbeiter</li> </ul>                                           | Typ:<br>Benutzername:                          | <b>Benutzer</b><br>Ehemalige          |                                                                                                    |              |  |
| <ul> <li>Timportieren</li> <li>Taten erfassen und abstimmen</li> </ul>                      | <ul> <li>Beobachter</li> <li>Group-Report-Datenerfasser</li> <li>Ehemalige</li> </ul>                           | Benutzerrollen:                                | ✓ Benutze                             | ter<br>er                                                                                                    |              |  |
| ►★ Konsolidieren ► Dimensionen                                                              |                                                                                                    | Eine Ebene höher<br>Berechtigungsbericht erzeu | gen                                   | ren                                                                                                    |              |  |
| <ul> <li>★ Administration</li> <li>₩irtschaftsjahre</li> </ul>                              |                                                                                                    | X Ausschneiden                                 | Strg+X<br>Strg+C<br>Strg+L<br>Löschen | tivieren<br>Zugriff Kontaktdaten Sprache und Formatien                                                                                                    | ung Erh      |  |
| BI-Integration                                                                              |                                                                                                    | Umbenennen                                     | F2                                    | md Leserechte auf das Datenmodell                                                                                                    |              |  |
| Belege - Einbuchen der Anteile KapErh Tochter GmbH     LucaNet                              | ← → Belege Eavoriten Extras Kunden                                                                              | oortal ?                                       |                                       | - 🗆 Status der Datenbank:                                                                                                    | ı ×          |  |
| Belege ✓ ⑦ ⑨ 𝒫 × ► Start                                                                    |                                                                                                    | Einbuchen d                                    | er Anteile Kap                        | Erh Tochter GmbH 🛛 🚔 📇 🧖 🕅 🖉 💿                                                                                                    | 0 X          |  |
| <ul> <li>► ★ Aufgaben</li> <li>► ★ Berichten und Analysieren</li> </ul>                     | Mein Report                                                                                                    | Allgemein                                      |                                       | Anderungsprotokoli                                                                                                    | rotokoll     |  |
| <ul> <li>Buchen und Planen</li> <li>Belege</li> </ul>                                       | Datenimporte     Akquisition TopStar DE                                                                         | Typ: 🖹 Br<br>Name: Einbu                       | uchung<br>uchen der Anteile           | Clijkt Dium: Elskucken der Anteile KapErh Tochter GmbH OID: 2411118 [Defaultbusines:Evmt]                                                                                                    | В            |  |
| <ul> <li>Ø Buchungsregeln</li> <li>Audit Trails</li> <li>Buchungskreise</li> </ul>          | <ul> <li>Nachbuchungen</li> <li>Einbuchen der Anteile KapErh Tochter</li> <li>Statistische Buchungen</li> </ul> | GmbH Buchung s                                 | stornieren                            | Anderungsontokoll           III Zeitzunkt         Benutzer         Akton         Name         E           III Zeitzunkt         Benutzer         Akton         Name         E           III Zostzupi Kolssku         Erzeugt         Erzeugt         Erzeugt         Brauter | Eternelement |  |
|                                                                                             |                                                                                                    |                                                | 1.                                    |                                                                                                    | OK           |  |

#### Erläuterung

A Markieren Sie im Arbeitsbereich Benutzer und Benutzergruppen den zu löschenden Benutzer und wählen Sie Löschen

B Good to know: Das Änderungsprotokoll einzelner Belege und Elemente enthält weiterhin die Benutzernamen auch von gelöschten Benutzern

### Buchungskreise löschen: Tipps und Übersicht Prozess

Eine Reduzierung von Buchungskreisen ist nur zu empfehlen, wenn nicht alle ursprünglich lizenzierten Buchungskreise benötigt werden und diese noch keine Daten enthalten

#### ALLGEMEINE TIPPS

- Buchungskreise, die in LucaNet verwendet werden, können nicht gelöscht werden
- Wollen Sie einen Buchungskreis löschen, müssen Sie zunächst sämtliche mit dem Buchungskreis verknüpften Elemente löschen
- Fazit: Es ist nicht zu empfehlen Buchungskreise zu löschen, die in der Historie in LucaNet Belege mit Daten enthalten
- > Eine Reduzierung des Lizenzumfangs um Buchungskreise ist nur zu empfehlen, wenn nicht alle ursprünglich lizenzierten Buchungskreise benötigt werden

#### VORBEREITUNGEN

- Löschen aller Belege des zu löschenden Buchungskreises
- > Löschen aller referenzierten Elemente des Buchungskreises in
  - Organisationselementen,
  - Konsolidierungskreisen,
  - Konzernabschlüssen,
  - Datenerfassungsmappen,
  - E-Bilanzmappen

### UMSETZUNG

- > Buchungskreis löschen
- > Good to know

### Buchungskreise löschen: Vorbereitung

Wie viele Buchungskreise Ihnen zur Verfügung stehen, können Sie direkt in LucaNet in der Lizenzübersicht prüfen

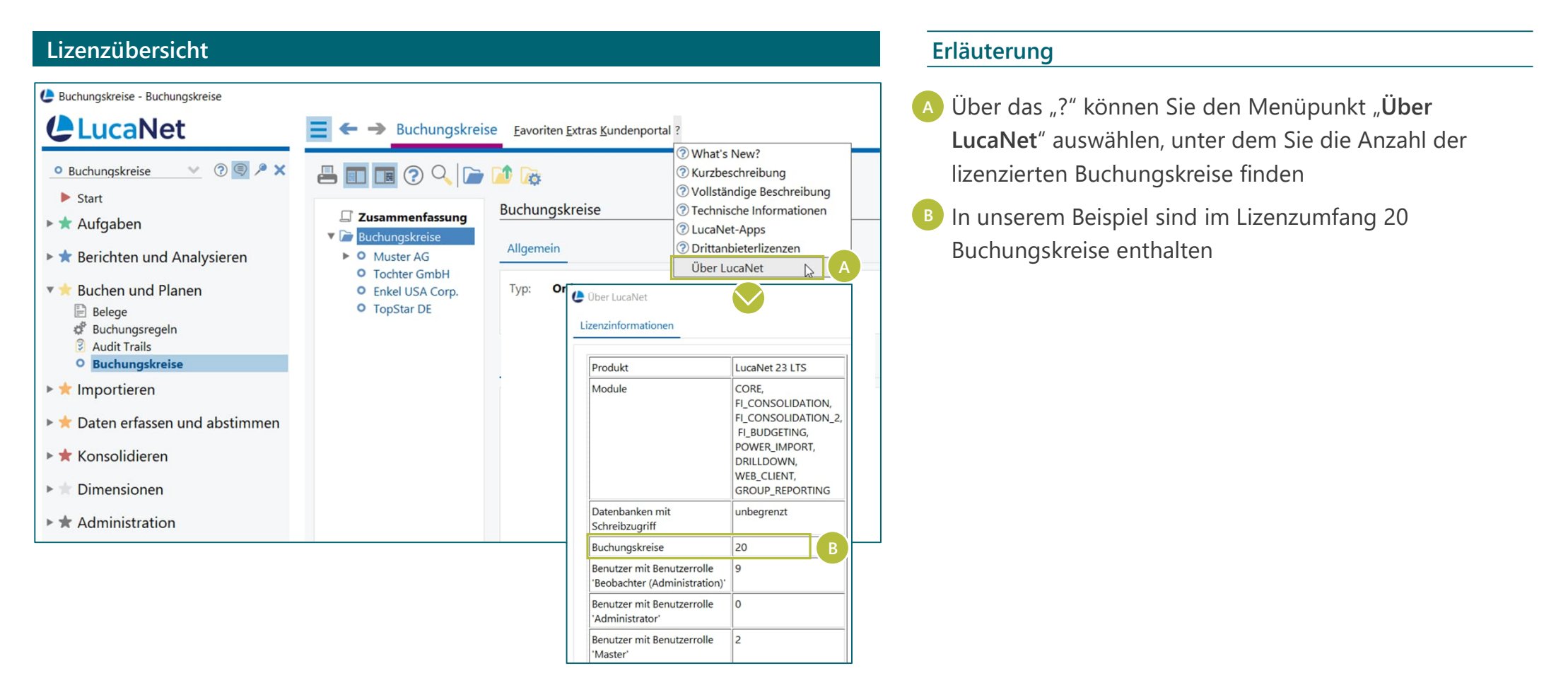

#### Buchungskreise löschen: Umsetzung

Gelöschte Daten können nicht wieder hergestellt werden – Buchungskreise sollten nur gelöscht werden, wenn sie nicht in Verwendung sind

| Belege und Buchungskreise löschen                                                                                                    |                                                                                         |                                                                                                    |                                                |                             |  |  |  |
|----------------------------------------------------------------------------------------------------|-----------------------------------------------------------------------------------------|----------------------------------------------------------------------------------------------------|------------------------------------------------|-----------------------------|--|--|--|
| Belege - Datenimporte                                                                                                    | ■ ← → Belege Eavoriten Extra                                                            | as <u>K</u> undenportal ?                                                                                                    |                                                |                             |  |  |  |
| <ul> <li>Belege ⑦ ◎ ● × ×</li> <li>Start</li> <li>★ Aufgaben</li> <li>★ Berichten und Analysieren</li> </ul>                                                                                                    |                                                                                         | R GmbH A Datenimporte                                                                                                    |                                                | rte                         |  |  |  |
| ▼ ★ Buchen und Planen<br>► Balege<br>d <sup>a</sup> Buchungsregeln<br>3 Audit Trails<br>● Buchungskreise                                                                                                    | <ul> <li>Datenimporte</li> <li>Nachbuchungen</li> <li>Statistische Buchungen</li> </ul> | Als Wurzel<br>Eine Ebene höher<br>Drucken<br>Buchungsübersicht<br>Neu                                                                                      | Strg+N ►                                       | Ordner Ordner Ordner Ordner |  |  |  |
| <ul> <li>The second second</li></ul> |                                                                                         | <ul> <li>3 Elemente ausschneiden</li> <li>3 Elemente kopieren</li> <li>3 Elemente als Link kopieren<br/>Einfügen</li> <li>Reihenfolge festlegen</li> </ul> | Strg+X<br>Strg+C<br>Strg+L<br>Strg+V<br>Strg+O | Elemente Beschreibung       |  |  |  |
| Dimensionen                                                                                                    |                                                                                         | Eigenschaften                                                                                                    | Löschen<br>F2                                  |                             |  |  |  |

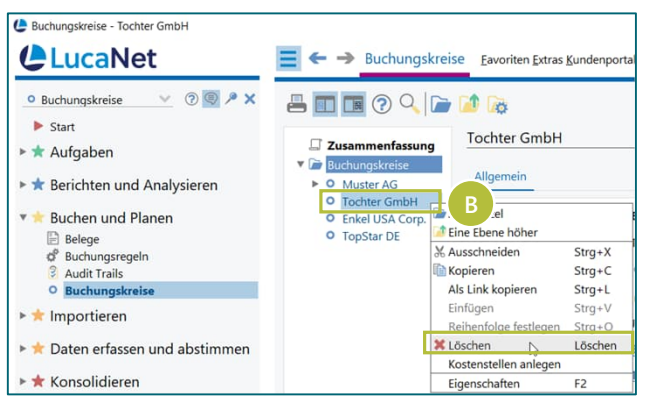

#### Erläuterung

- A Wählen Sie im Arbeitsbereich Belege in jeder Datenebene des zu löschenden Buchungskreises alle Elemente aus und löschen Sie damit sämtliche Belege mit Daten
- Good to know: Daten können nach dem Löschen nicht wieder hergestellt werden
- Löschen Sie anschließend auch alle vorhandenen referenzierten Elemente des Buchungskreises in
  - Organisationselementen,
  - Konsolidierungskreisen,
  - Konzernabschlüssen,
  - Datenerfassungsmappen und
  - E-Bilanzmappen
- B Anschließend können im Arbeitsbereich *Buchungskreise* den Buchungskreis löschen

### Kontakt Wir beantworten gerne Ihre Fragen!

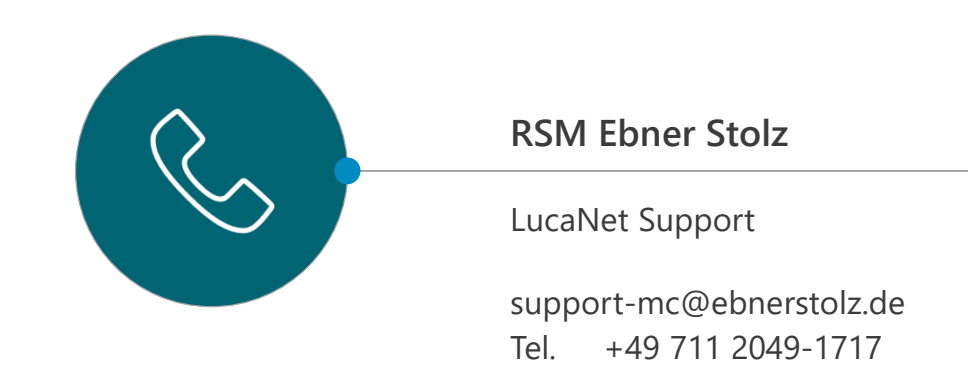

#### RSM EBNER STOLZ Management Consultants GmbH

| Frankfurt                 | Hamburg                | Köln                    | München                   | Stuttgart              |
|---------------------------|------------------------|-------------------------|---------------------------|------------------------|
| Mendelssohnstraße 87      | Ludwig-Erhard-Straße 1 | Holzmarkt 1             | Ridlerstraße 57           | Kronenstraße 30        |
| 60325 Frankfurt           | 20459 Hamburg          | 50676 Köln              | 80339 München             | 70174 Stuttgart        |
| Telefon +49 69 450907-200 | Telefon +49 40 37097-0 | Telefon +49 221 20643-0 | Telefon +49 89 549018-100 | Telefon +49 711 2049-0 |
| Fax +49 69 450907-210     | Fax +49 40 37097-999   | Fax +49 221 20643-10    | Fax +49 89 549018-129     | Fax +49 711 2049-1333  |